## 教職員向け

# 電子メールソフトウェア (Gmail)の 送信設定変更手順

NTT 東日本 2023/8/25

### 目次

| 1. | はじめに            | .3 |
|----|-----------------|----|
| 2. | メール送信時の認証設定変更手順 | .3 |

### 1. はじめに

本書は、Gmail にて Gmail の個人メールアドレスから大学のメール送受信設定を行っている利用者を対象とし ており、2023年9月13日に実施する学術情報基盤システム(メールシステム)の切り替え以降、メール送信時 の認証方法を設定変更する手順書です。

Gmailの個人メールアドレスから大学のメール送受信設定を行っている場合は、Gmailの設定画面の「アカウントとインポート」タブにて以下のような\*\*\*@gmail.comと\*\*\*@tufs.ac.jpの2つのメールアドレスが設定されています。

| 名前:<br>(Gmail を使用して他のメール アドレスからメールを送信しま<br>す)<br>詳細を表示 | テストテスト <gaigo_test @gmail.com=""></gaigo_test>                                                                                           | <u> </u>    | フォルト    | 情報を編集 |    |
|--------------------------------------------------------|----------------------------------------------------------------------------------------------------|-------------|---------|-------|----|
|                                                        | テストテスト <gaigo_test @tufs.ac.jp=""></gaigo_test>                                                                                          | <u>7</u> 3  | フォルトに設定 | 情報を編集 | 削除 |
|                                                        | TLS を使用したポート 587 でのセキュリティで保護された接続                                                                                                    |             |         |       |    |
|                                                        | 他のメール アドレスを追加                                                                                                    |             |         |       |    |
|                                                        | <ul> <li>デフォルトの返信モードを選択:</li> <li>メールを受信したアドレスから返信する</li> <li>常にデフォルトのアドレスから返信する(現在の設定:</li> <li>(注:アドレスは返信するときに変更できます。詳細を表示)</li> </ul> | @gmail.com) |         |       |    |

#### 2. メール送信時の認証設定変更手順

① Gmail ログイン後、下図の赤丸部分の歯車マークを押し、「すべての設定を表示」を選択します。

|                | 0 🛞 III                  |
|----------------|--------------------------|
| <b>さ</b> ソーシャル | クイック設定 ×<br>すべての設定を表示    |
|                | Gmailのアプリ<br>Chat と Meet |

② 「アカウントとインポート」を選択し、「情報を編集」を選択します。

| 名前:<br>(Gmail を使用して他のメール アドレスからメールを送信しま<br>す)<br>詳細を表示 | テストテスト <gaigo_test @gmail.com=""><br/>テストテスト <gaigo_test @tufs.ac.jp=""><br/>メールの総由サー/「 mail.tufs.ac.jp<br/>TLS を使用したポート 587 でのセキュリティで保護された接続</gaigo_test></gaigo_test>                        | デフォ <b>ルト</b> 情報を編集<br>デフォルトに認定 情報を編集 削除 |
|--------------------------------------------------------|----------------------------------------------------------------------------------------------------|------------------------------------------|
|                                                        | <ul> <li>他のメールアドレスを追加</li> <li>デフォルトの返信モードを選択:         <ul> <li>メールを受信したアドレスから返信する</li> <li>第にデフォルトのアドレスから返信する(現在の設定: @gmail.com)</li> <li>(注:アドレスは返信するときに変更できます。詳細を表示)</li> </ul> </li> </ul> | tufs メールアドレスの「情報を編集」を<br>選択します。          |

③ 何も変更せず、そのまま「次のステップ」を選択します。

※「エイリアスとして扱います」にチェックが入っている場合と入っていない場合があります。 いずれの場合も何も変更せず、そのまま「次のステップ」を選択してください。

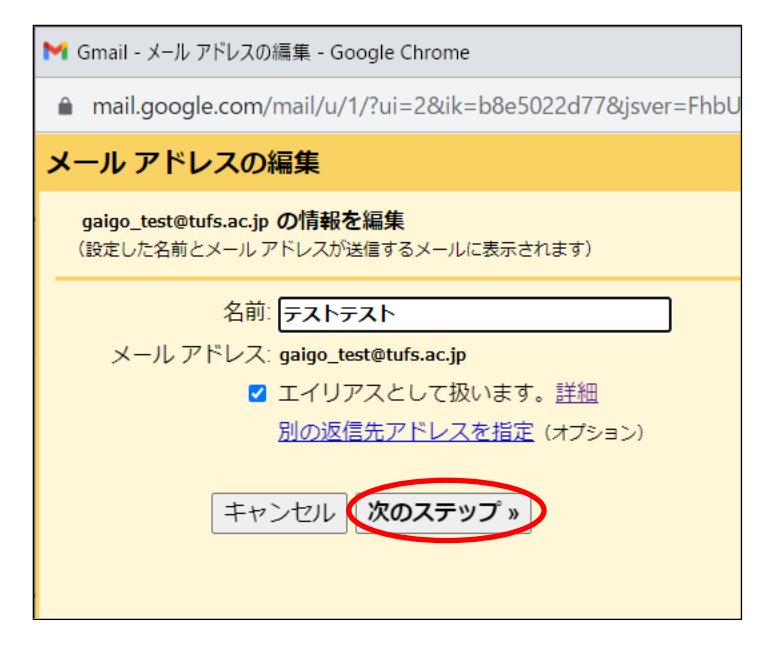

④ ユーザー名の欄に、ユーザーIDを入力してください。
 ※ユーザー名は大学メールアドレスの@の前ではありません。
 パスワードは、青パスワードを入力してください。
 「変更を保存」を選択してください。

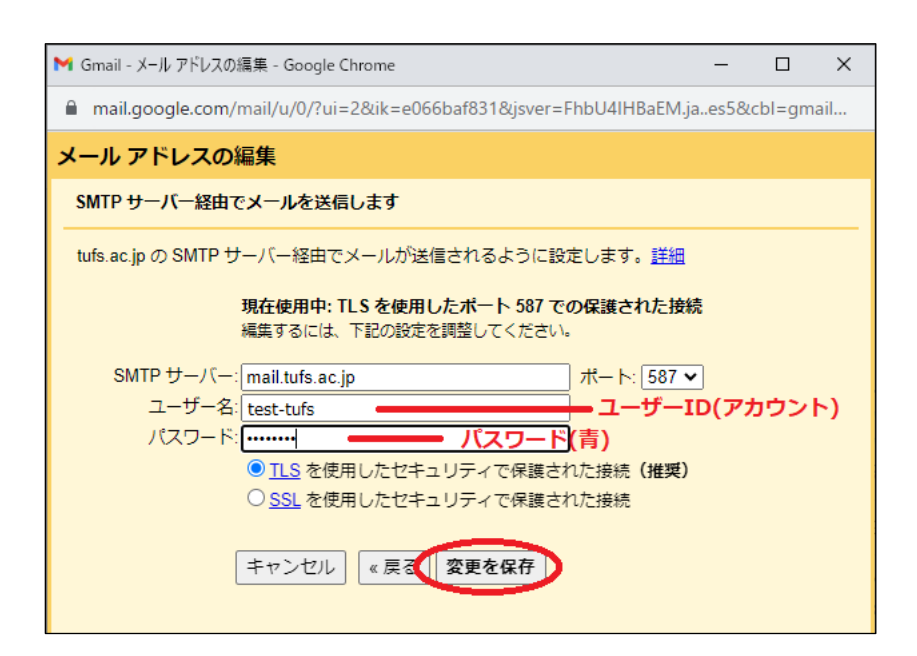